## **Technicolor DWA0100**

Please follow the below steps to modify wireless settings of DWA0100 ADSL/VDSL Modem.

- Establish a connection between the device and the router via network cable or Wi-Fi
- Open any browser and type in the address bar 192.168.1.1
- You will be prompted to enter Username and password , Username is Administrator and Password should be printed on the label on the backside of modem

| technicolor |                             |  |
|-------------|-----------------------------|--|
| Welcome to  | technicolor router manager. |  |
| User Name:  |                             |  |
| Password:   | Login                       |  |
|             |                             |  |
|             |                             |  |

- After logging in expand Setup directory on the left navigation pane , then click Wireless settings
- Click Basic Settings to modify SSID , Wi-Fi Channel and the visibility of Wi-Fi

| Site contents:                                                                    | Wireless Setting Basic Setting                                                                                                    |
|-----------------------------------------------------------------------------------|----------------------------------------------------------------------------------------------------|
| WIZARD<br>SETUP<br>Internet Setup<br>SG Setup<br>Ethernet WAN<br>Wireless Setting | Click Basic Setting button to configure your wireless network. Basic Setting                                                                                                    |
| Time and Date                                                                     | Wireless Setting Security Setting                                                                                                    |
| ADVANCED<br>SHARE<br>MAINTENANCE                                                  | Click Security Setting button below to configure the security settings of your wireless network. Please note any setting changes made in this section will affect your wireless clients and similar settings changes will need to be made to reflect those setting changes.  Security Setting |
|                                                                                   | A                                                                                                    |

- In SSID textbox type wireless name then click Apply
- After clicking apply you may need to connect your device again to new Wi-Fi Name

| Basic Setting             |                                                         |  |
|---------------------------|---------------------------------------------------------|--|
| WLAN Interface :          | Enable                                                  |  |
| SSID :                    | TNCAP4C61AA                                             |  |
| Broadcast SSID :          | Enable      Disable                                     |  |
| Mode :                    | AP V                                                    |  |
| Band :                    | 2.4 GHz (B+G+N) 🗸                                       |  |
| Channel Width :           | 20MHz/40MHz  (Real Time Channel Width : 40MHz)          |  |
| 20MHz/40MHz Coexistence : | Enable                                                  |  |
| Control Sideband :        | Upper ~ (Choose automatically when the channel is auto) |  |
| Channel Number :          | Auto  (Real Time Channel Number : 1)                    |  |
| Radio Power (%) :         | 100% 🗸                                                  |  |
| Apply Cancel              |                                                         |  |

• Click Security setting to secure your modem

| Cite exetenter                                                                    |                                                                                                    |
|-----------------------------------------------------------------------------------|----------------------------------------------------------------------------------------------------|
| Site contents:                                                                    | Wireless Setting Basic Setting                                                                                                    |
| VIZARD<br>SETUP<br>Internet Setup<br>SG Setup<br>Ethernet WAN<br>Wireless Setting | Click Basic Setting button to configure your wireless network. Basic Setting                                                                                                    |
| Local Network                                                                     | Wireless Setting - Security Setting                                                                                                    |
| Time and Date                                                                     | whereas belling becomy belling                                                                                                    |
| ADVANCED<br>SHARE<br>MAINTENANCE<br>STATUS                                        | Click Security Setting button below to configure the security settings of your wireless network. Please note any setting changes made in this section will affect your wireless clients and similar settings changes will need to be made to reflect those setting changes. |
|                                                                                   | A<br>G                                                                                                    |

- Choose predefined SSID the make sure Encryption is WPA/WPA2 and Authentication is Personal (Pre-Shared Key)
- In the Pre-Shared Key textbox type wireless password (safest passwords are long and contain at least 8 digits of mixed letters, and numbers)

| Security Setting        |                                                   |  |
|-------------------------|---------------------------------------------------|--|
| SSID :<br>Encryption :  | Root AP - TNCAP4C61AA        WPA/WPA2             |  |
| Authentication :        | O Enterprise (RADIUS)   Personal (Pre-Shared Key) |  |
| WPA Cipher Suite :      |                                                   |  |
| WPA2 Cipher Suite :     |                                                   |  |
| Group Rekey Time :      | 86400 (seconds)                                   |  |
| Pre-Shared Key Format : | Passphrase (8~63 characters) 🗸                    |  |
| Pre-Shared Key :        |                                                   |  |
|                         |                                                   |  |
| Apply Cancel            |                                                   |  |

• Once changes are done, click Apply to save configuration.